Общество с ограниченной ответственностью "1С-Медицина-Регион" Контракт №31/24 от 27.04.2024 года Рабочая документация

## Информационная система управления ресурсами медицинских организаций Тюменской области

# ЭТАП 4

### Развитие Системы по дополнительным заданиям Заказчика

Для требований на изменение Системы № МИС-Р-1509

## ПОЛЬЗОВАТЕЛЬСКАЯ ИНСТРУКЦИЯ

Задача: Автоматическое заполнение поля «Реакция на ввод вакцины отсутствует» в обработке «Массовое проставление прививок и результатов по ним»

На 6 листах

Контракт № 31/24 от 27.04.2024 года на выполнение работ по развитию (модернизации) Государственной информационной системы управления ресурсами медицинских организаций Тюменской области. Этап № 4.Развитие Системы по дополнительным заданиям Заказчика

#### 1 Основание разработки инструкции

Данная инструкция разработана для Информационной системы управления ресурсами медицинских организаций Тюменской области, в части задания на доработку системы № МИС-P-1509, Наименование: Автоматическое заполнение поля «Реакция на ввод вакцины отсутствует» в обработке «Массовое проставление прививок и результатов по ним».

Основанием для разработки данного документа является Контракт № 31/24 от 27.04.2024 года на выполнение работ по развитию (модернизации) Государственной информационной системы управления ресурсами медицинских организаций Тюменской области, а именно: раздел Технического задания (приложение № 1 к Контракту) Этап № 4. Развитие Системы по дополнительным заданиям Заказчика.

### 2 Пользовательская инструкция

В подсистеме «Иммунопрофилактика» открываем обработку «Массовое проставление прививок и результатов по ним» и заполняем форму (рис.1).

| • в кровь                 | БСК 🁬 Демогра                       | лия 🚺 Дисп<br>актик  | ансеризация/Профил<br>:а | 0     | Иммунопрофилактика | Канцер-регистры    | Классификат   | горы ФРВИЧ 🏾 🍃            | Маршрутизация           | 2            | Мониторинг беременных |              | Нормативно справочная<br>информация для МИАЦ |
|---------------------------|-------------------------------------|----------------------|--------------------------|-------|--------------------|--------------------|---------------|---------------------------|-------------------------|--------------|-----------------------|--------------|----------------------------------------------|
| $\leftarrow \rightarrow $ | Массовое проставлен                 | ие прививок и р      | результатов по н         | ним * |                    |                    |               |                           |                         |              |                       |              | ∂ i ×                                        |
| Е Сохранить               |                                     |                      | _                        |       |                    |                    |               |                           |                         |              |                       |              | Еще -                                        |
| Организация:              | ГБУЗ ТО "Областная больница № 3" (r | Тобольск) 🗗          |                          |       |                    |                    |               |                           |                         |              |                       |              |                                              |
| Дата:                     | 21.10.2024                          |                      |                          |       |                    |                    |               |                           |                         |              |                       |              |                                              |
| Прививка:                 | Профилактика гриппа                 | * E                  |                          |       |                    |                    |               |                           |                         |              |                       |              |                                              |
| Вид прививки:             | Вакцинация                          | * B                  |                          |       |                    |                    |               |                           |                         |              |                       |              |                                              |
| Порядковый номер          | 1                                   |                      |                          |       |                    |                    |               |                           |                         |              |                       |              |                                              |
| Добавить 1                | Копировать Обновить                 | 🐮 Загрузить из файла | Смена соц. статуса       |       |                    |                    |               |                           |                         |              |                       |              | Еще -                                        |
| N Паши                    | нт Препарат                         | Препарат по Минздра  | _ Номер партии           | Серия | Доза               | Доза (комментарий) | Срок годности | Реакция на ввод вакцины о | тсутствует Реакция обща | вя (строкой) | Реакция мес           | тная (строко | <li>Peaкция на в</li>                        |
|                           |                                     |                      |                          |       |                    |                    |               |                           |                         |              |                       |              |                                              |
|                           |                                     |                      |                          |       |                    |                    |               |                           |                         |              |                       |              |                                              |
|                           |                                     |                      |                          |       |                    |                    |               |                           |                         |              |                       |              |                                              |
|                           |                                     |                      |                          |       |                    |                    |               |                           |                         |              |                       |              |                                              |
|                           |                                     |                      |                          |       |                    |                    |               |                           |                         |              |                       |              |                                              |
|                           |                                     |                      |                          |       |                    |                    |               |                           |                         |              |                       |              |                                              |
|                           |                                     |                      |                          |       |                    |                    |               |                           |                         |              |                       |              |                                              |
|                           |                                     |                      |                          |       |                    |                    |               |                           |                         |              |                       |              |                                              |
|                           |                                     |                      |                          |       |                    |                    |               |                           |                         |              |                       |              |                                              |
|                           |                                     |                      |                          |       |                    |                    |               |                           |                         |              |                       |              |                                              |

Рис.1 Обработка «Массовое проставление прививок и результатов по ним»

1. Автоматическое заполнение поля «Реакция на ввод вакцины отсутствует», через добавление строк по кнопке «Добавить»

После заполнения формы, нажимаем кнопку «Добавить» - появилась пустая строка с обязательными полями для заполнения (рис.2).

| ← → <sup>1</sup> / <sub>2</sub> | 🗧 Массовое проставл             | ение прививок и р   | езультатов по      | ним * |      |                    |               |                                     | ê :       | ×     |
|---------------------------------|---------------------------------|---------------------|--------------------|-------|------|--------------------|---------------|-------------------------------------|-----------|-------|
| 层 Сохранить                     |                                 |                     |                    |       |      |                    |               |                                     | Eu        | ще т  |
| Организация:                    | ГБУЗ ТО "Областная больница № 3 | " (г.Тобольск) 🛛 🗗  |                    |       |      |                    |               |                                     |           |       |
| Дата:                           | 21.10.2024                      |                     |                    |       |      |                    |               |                                     |           |       |
| Прививка:                       | Профилактика гриппа             | - C                 |                    |       |      |                    |               |                                     |           |       |
| Вид прививки:                   | Вакцинация                      | * L                 |                    |       |      |                    |               |                                     |           |       |
| Порядковый номер                | p:1                             |                     |                    |       |      |                    |               |                                     |           |       |
| Добавить 🔒                      | Копировать Обновить             | Загрузить из файла  | Смена соц. статуса |       |      |                    |               |                                     | Eu        | ще *  |
| N Пацие                         | ент Препарат                    | Препарат по Минздра | Номер партии       | Серия | Доза | Доза (комментарий) | Срок годности | Реакция на ввод вакцины отсутствует | Реакция о | общая |
| 1                               |                                 |                     |                    |       |      |                    |               |                                     | -         |       |

Рис. 2 При добавлении строки, автоматически проставляется поле «Реакция на ввод вакцины отсутствует»

Добавляем пациента, вносим информацию о прививке в строку и нажимаем «Сохранить» (рис.3).

| ← →        | 5               | 7 Массово      | е проставлен           | ние прививок и р     | езультатов по      | ним   |      |                    |               |                                     | ∂ : ×         |
|------------|-----------------|----------------|------------------------|----------------------|--------------------|-------|------|--------------------|---------------|-------------------------------------|---------------|
| E Coxpa    | нить            |                |                        |                      |                    |       |      |                    |               |                                     | Еще 👻         |
| Организаци | ия:             | ГБУЗ ТО "Облас | стная больница № 3'' ( | г.Тобольск) 🗗        |                    |       |      |                    |               |                                     |               |
| Дата:      |                 | 21.10.2024     | <b></b>                |                      |                    |       |      |                    |               |                                     |               |
| Прививка:  |                 | Профилактика г | риппа                  | · 6                  |                    |       |      |                    |               |                                     |               |
| Вид привив | ки:             | Вакцинация     |                        | - U                  |                    |       |      |                    |               |                                     |               |
| Порядковы  | ій номер        | 1              |                        |                      |                    |       |      |                    |               |                                     |               |
| Добавить   | • 1             | • 🕹 Копир      | овать Обновить         | 💐 Загрузить из файла | Смена соц. статуса |       |      |                    |               |                                     | Еще 👻         |
| Ν          | Пацие           | нт             | Препарат               | Препарат по Минздра  | Номер партии       | Серия | Доза | Доза (комментарий) | Срок годности | Реакция на ввод вакцины отсутствует | Реакция общая |
| 1          | 1 Тесто<br>Тест | вик Тест Тест  |                        |                      |                    | 123   | 1    | мл                 |               |                                     | -             |
|            |                 |                | h                      |                      |                    |       |      |                    |               |                                     |               |
|            |                 |                |                        |                      |                    |       |      |                    |               |                                     |               |
|            |                 |                |                        |                      |                    |       |      |                    |               |                                     |               |
|            |                 |                |                        |                      |                    |       |      |                    |               |                                     |               |
|            |                 |                |                        |                      |                    |       |      |                    |               |                                     |               |
|            |                 |                |                        |                      |                    |       |      |                    |               |                                     |               |
|            |                 |                |                        |                      |                    |       |      |                    |               |                                     |               |
|            |                 |                |                        |                      |                    |       |      |                    |               |                                     |               |
|            |                 |                |                        |                      |                    |       |      |                    |               |                                     |               |
|            |                 |                |                        |                      |                    |       |      |                    |               |                                     |               |
|            |                 |                |                        |                      |                    |       |      |                    |               |                                     |               |
|            |                 |                |                        |                      |                    |       |      |                    |               |                                     |               |
|            |                 |                |                        |                      |                    |       |      |                    |               |                                     |               |
|            |                 |                |                        |                      |                    |       |      |                    |               |                                     |               |
|            |                 |                |                        |                      |                    |       |      |                    |               |                                     |               |
|            |                 |                |                        |                      |                    |       |      |                    |               |                                     |               |
|            |                 |                |                        |                      |                    |       |      |                    |               | Данные сохранены                    | ×             |
|            |                 |                |                        |                      |                    |       |      |                    |               |                                     |               |
|            | _               |                |                        |                      |                    |       |      |                    |               |                                     |               |

Рис.3 Сохранение обработки «Массовое проставление прививок и результатов по ним»

Данные сохранились, результат можно увидеть в форме «Иммунопрофилактика» пациента (рис. 4).

| Иммунопрофилактика             | : Тест Тест         |                |              |          |                  |           |                   | : 1      |       |
|--------------------------------|---------------------|----------------|--------------|----------|------------------|-----------|-------------------|----------|-------|
| 🔚 Записать 🔣 🛄 Сформировать к  | алендарь Открыть н  | алендарь 🔛     | Обновить дан | ные из   | центральной баз  | ы 🔒 Печа  | ть 💌              |          | Еще 🕶 |
| Врач: Тестов Тест Тестович     |                     |                | полнненые.   | 1        |                  |           |                   | _        |       |
|                                | . T                 |                |              |          |                  |           |                   |          |       |
| Проф. прививки Туберкулезные п | робы Осложнения по  | сле вакцинации |              |          |                  |           |                   |          |       |
| 🕒 🔕 🗍 🕌 🖓 Назнач               | ить Ввести реакции  | Отмена назна   | чения Ука    | ізать ви | д и номер привив | ки        |                   |          |       |
| Прививка                       | Вид прививки, Номер | План. дата     | Факт. да_ Я  | Звка     | Медицинское р_   | Статус    | Реакция отсутству | ет Ре    | ar 🔺  |
| Профилактика гепатита В        | Вакцинация, 1       | 02.01.2009     |              |          |                  |           |                   |          |       |
| Профилактика туберкулеза       | Вакцинация, 1       | 04.01.2009     |              |          |                  |           |                   |          |       |
| Профилактика гепатита В        | Вакцинация, 2       | 01.02.2009     |              |          |                  |           |                   |          |       |
| Профилактика пневмококковой и  | Вакцинация, 1       | 01.03.2009     |              |          |                  |           |                   |          |       |
| Профилактика и лечение дифтер  | Вакцинация, 1       | 01.04.2009     |              |          |                  |           |                   |          |       |
| Профилактика полиомиелита      | Вакцинация, 1       | 01.04.2009     |              |          |                  |           |                   |          |       |
| Профилактика и лечение дифтер  | Вакцинация, 2       | 16.05.2009     |              |          |                  |           |                   |          |       |
| Профилактика пневмококковой и  | Вакцинация, 2       | 16.05.2009     |              |          |                  |           |                   |          |       |
| Профилактика полиомиелита      | Вакцинация, 2       | 16.05.2009     |              |          |                  |           |                   |          |       |
| Профилактика гепатита В        | Вакцинация, З       | 01.07.2009     |              |          |                  |           |                   |          |       |
| Профилактика и лечение дифтер_ | Вакцинация, З       | 01.07.2009     |              |          |                  |           |                   |          |       |
| Профилактика полиомиелита      | Вакцинация, З       | 01.07.2009     |              |          |                  |           |                   |          |       |
| Профилактика кори-эпидемическ  | Вакцинация, 1       | 01.01.2010     |              |          |                  |           |                   |          |       |
| Профилактика краснухи          | Вакцинация, 1       | 01.01.2010     |              |          |                  |           |                   |          |       |
| Профилактика пневмококковой и  | Ревакцинация, 1     | 01.04.2010     |              |          |                  |           |                   |          |       |
| Профилактика и лечение дифтер  | Ревакцинация, 1     | 01.07.2010     |              |          |                  |           |                   |          |       |
| Профилактика полиомиелита      | Ревакцинация, 1     | 01.07.2010     |              |          |                  |           |                   |          |       |
| Профилактика полиомиелита      | Ревакцинация 2      | 01.09.2010     |              |          |                  |           |                   | -        | . 11  |
| Профилактика гриппа            | Вакцинация, 1       | 01.01.2015     | 02.12.2024   |          |                  | Выполнена | $\checkmark$      |          |       |
| Профилактика и лечение дифтер_ | Ревакцинация. 2     | 01.01.2015     |              |          |                  |           |                   |          | •     |
|                                |                     |                |              |          |                  |           |                   | <u> </u> | ·     |
| Медотводы Отказы               |                     |                |              |          |                  |           |                   |          |       |

Рис. 4 Форма «Иммунопрофилактика» пациента

### 2. Автоматическое заполнение поля «Реакция на ввод вакцины отсутствует», через добавление пациентов с помощью «Загрузить из файла» Excel

После заполнения формы, нажимаем кнопку «Загрузить из файла», выбираем подготовленный файл с пациентами (рис.4) и нажимаем «Открыть» - в табличной части появились пациенты, и в каждой строке автоматически заполнилось поле «Реакция на ввод вакцины отсутствует» (рис.5).

|     | ) 🖬 🤊    | <b>- (2</b> 4 ) <b>∓</b>                                    |                                                   | ФИО ИП -                           | — копи | я - Microsoft Excel                                              |                        |                                     |                            |                         | _                                |                | ×                |
|-----|----------|-------------------------------------------------------------|---------------------------------------------------|------------------------------------|--------|------------------------------------------------------------------|------------------------|-------------------------------------|----------------------------|-------------------------|----------------------------------|----------------|------------------|
| C   | Главн    | ая Вставка Разме                                            | тка страницы                                      | Формулы                            | Данные | Рецензирование                                                   | Вид                    |                                     |                            |                         |                                  | - 🕥            | ∎ x              |
| Вст | авить 🛷  | Саlibri • 11 •<br>Ж К Ц • А́ А́<br>Ш • Э̀ • А •<br>Шрифт Гэ | = = = = =<br>= = = = =<br>= = = ∞<br>Быравнивание | <ul> <li>Общий</li> <li></li></ul> | • 000  | Условное форматир<br>Форматировать как<br>Стили ячеек т<br>Стили | оование *<br>таблицу * | Встави<br>В Удали<br>Форма<br>Ячейк | 1ТЬ ▼<br>ТЬ ▼<br>ЭТ ▼<br>И | Σ •<br>•<br>•<br>•<br>• | Сортиров<br>и фильтр<br>Редактир | ка На<br>• выд | йти и<br>алить т |
|     | A1       | - (° j                                                      | Se l                                              |                                    |        |                                                                  |                        | <u> </u>                            | ^                          |                         |                                  |                | ×                |
|     | А        | В                                                           |                                                   |                                    | C      | ;                                                                | D                      | E                                   | F                          |                         | G                                | H              |                  |
| 1   |          | ФИО                                                         |                                                   | Дата рожден                        | ния    |                                                                  |                        |                                     |                            |                         |                                  |                |                  |
| 2   |          | Тест Тест Тееест                                            |                                                   |                                    |        | 01.02.2004                                                       |                        |                                     |                            |                         |                                  |                |                  |
| 3   |          | Тест Тест Нетест                                            |                                                   |                                    |        | 09.08.2000                                                       |                        |                                     |                            |                         |                                  |                | =                |
| 4   |          | Тестовочкин Тест Тест                                       | ович                                              |                                    |        | 16.08.1999                                                       |                        |                                     |                            |                         |                                  |                |                  |
| 5   |          | Тестовая Ирина Ивано                                        | овна                                              |                                    |        | 06.09.1978                                                       |                        |                                     |                            |                         |                                  |                |                  |
| 6   |          |                                                             |                                                   |                                    |        |                                                                  |                        |                                     |                            |                         |                                  |                |                  |
| 7   |          |                                                             |                                                   |                                    |        |                                                                  |                        |                                     |                            |                         |                                  |                |                  |
| 8   |          |                                                             |                                                   |                                    |        |                                                                  |                        |                                     |                            |                         |                                  |                |                  |
| 9   |          |                                                             |                                                   |                                    |        |                                                                  |                        |                                     |                            |                         |                                  |                |                  |
| 10  |          |                                                             |                                                   |                                    |        |                                                                  |                        |                                     |                            |                         |                                  |                | Υ.               |
| H A | → н _ Ли | ст1 / Лист2 / Лист3 /                                       | 2                                                 |                                    |        |                                                                  |                        |                                     |                            |                         | _                                | -              |                  |
| Гот | 080      |                                                             |                                                   |                                    |        |                                                                  |                        |                                     | 100                        | % 😑                     | U                                |                | -+               |

Рис.4 Форма файла Excelдля выгрузки пациентов

| $\leftarrow \rightarrow \sum_{k}$ | 7 Maccos     | вое проставлен            | ние прививок и ре   | езультатов по      | ним * |      |                    |               |                                     | c? ∶ ×        |
|-----------------------------------|--------------|---------------------------|---------------------|--------------------|-------|------|--------------------|---------------|-------------------------------------|---------------|
| <b>Сохранить</b>                  |              |                           |                     |                    |       |      |                    |               |                                     | Еще 👻         |
| Организация:                      | ГБУЗ ТО "Обл | пастная больница № 3'' (г | .Тобольск) 🗗        |                    |       |      |                    |               |                                     |               |
| Дата:                             | 21.10.2024   | <b></b>                   |                     |                    |       |      |                    |               |                                     |               |
| Прививка:                         | Профилактика | а гриппа                  | * C                 |                    |       |      |                    |               |                                     |               |
| Вид прививки:                     | Вакцинация   |                           | * L                 |                    |       |      |                    |               |                                     |               |
| Порядковый номер                  |              | 1                         |                     |                    |       |      |                    |               |                                     |               |
| Добавить 1                        | Koni         | ировать Обновить          | Загрузить из файла  | Смена соц. статуса |       |      |                    |               |                                     | Еще 🕶         |
| N Пацие                           | ент          | Препарат                  | Препарат по Минздра | Номер партии       | Серия | Доза | Доза (комментарий) | Срок годности | Реакция на ввод вакцины отсутствует | Реакция общая |
| 1 Тест                            | Тест тееест  | ſ                         |                     | ~                  |       |      |                    |               |                                     | -             |
|                                   | -            |                           |                     | ~                  |       |      |                    |               | 7                                   |               |
| 2 lect                            | Гест нетест  |                           |                     |                    |       |      |                    |               |                                     | -             |
| 3 Тесто                           | вочкин Тест  |                           | Дооавлен            | ю пациентов: 4     |       |      |                    | **            | √                                   | -             |
| Тесто                             | вич          |                           |                     |                    |       |      |                    |               |                                     |               |
| 4 Тесто                           | вая Ирина    |                           |                     | ОК                 |       |      |                    |               | ✓                                   | -             |
| Иванс                             | овна         |                           |                     |                    |       |      |                    | -             |                                     |               |
|                                   |              |                           |                     |                    |       |      |                    |               |                                     |               |
|                                   |              |                           |                     |                    |       |      |                    |               |                                     |               |
|                                   |              |                           |                     |                    |       |      |                    |               |                                     |               |

#### Рис. 5 Загрузка пациентов через файл Excel

Вносим информацию о прививке в первую строку, после этого, нажимаем кнопку «Обновить». После этого информация с первой строки копируется на последующие пустые строки. Исключением является столбец «Пациент» - информация на другие строки не копируется.

После этого сохраняем обработку, через кнопку «Сохранить» (рис.6).

| 🗲 🔶 📩 Macco                    | вое проставлени              | е прививок и ре                                            | езультатов по      | ним   |      |                    |               |                                     | ∂ : ×         |
|--------------------------------|------------------------------|------------------------------------------------------------|--------------------|-------|------|--------------------|---------------|-------------------------------------|---------------|
| Сохранить                      |                              |                                                            |                    |       |      |                    |               |                                     | Еще 👻         |
| Организация: ГБУЗ ТО "Об       | бластная больница № 3'' (г.Т | обольск) 🗗                                                 |                    |       |      |                    |               |                                     |               |
| Дата: 21.10.2024               | <b></b>                      |                                                            |                    |       |      |                    |               |                                     |               |
| Прививка: Профилакти           | ка гриппа                    | * 6                                                        |                    |       |      |                    |               |                                     |               |
| Вид прививки: Вакцинация       |                              | - U                                                        |                    |       |      |                    |               |                                     |               |
| Порядковый номер:              | 1                            |                                                            |                    |       |      |                    |               |                                     |               |
| Добавить 🚹 💺 Ко                | пировать Обновить            | 🕄 Загрузить из файла                                       | Смена соц. статуса |       |      |                    |               |                                     | Еще -         |
| N Пациент                      | Препарат                     | Препарат по Минздра                                        | Номер партии       | Серия | Доза | Доза (комментарий) | Срок годности | Реакция на ввод вакцины отсутствует | Реакция общая |
| 1 Тест Тест тееест             | Профилактика гриппа          | аАКДС-Геп В+Ніb.<br>Вакцина против<br>дифтерии, столбняка, |                    | 123   | 1    | мл                 |               |                                     | •             |
| 2 Тест Тест нетест             | Профилактика гриппа          | аАКДС-Геп В+Ніb.<br>Вакцина против<br>дифтерии, столбняка, |                    | 123   | 1    | мл                 |               | <b>V</b>                            |               |
| 3 Тестовочкин Тест<br>Тестович | Профилактика гриппа          | аАКДС-Геп В+Ніb,<br>Вакцина против<br>дифтерии, столбняка, |                    | 123   | 1    | мл                 |               | V                                   |               |
| 4 Тестовая Ирина<br>Ивановна   | Профилактика гриппа          | аАКДС-Геп В+Ніb.<br>Вакцина против<br>дифтерии, столбняка, |                    | 123   | 1    | мл                 |               |                                     | -             |
|                                |                              |                                                            |                    |       |      |                    |               | Данные сохранены                    | ×             |

Рис. 6 Сохранение обработки «Массовое проставление прививок и результатов по ним»

Если у пациента в «Иммунопрофилактике» отсутствует сформированный календарь плановых прививок (рис.7), то при сохранении обработки «Массовое проставление прививок и результатов по ним» (рис.8) автоматически сформируется календарь плановых прививок и произойдет запись прививки (рис.9).

| 🗲 🔿 📩 Тест Тест Тетс                                                                                                    | ć                        | ? ∎ × |
|----------------------------------------------------------------------------------------------------|--------------------------|-------|
| Основное Новый Заказ Программы Услуги Взаимодействия Соглашения Объединение пациентов Просмотр ЭМК Данные по специальным методам получения исследует | мых образцов (А11) (тмб) | Ещет  |
| Иммунопрофилактика : Тест Тест тетс                                                                                                    |                          |       |
| 📓 записать ) 🔟 Сеормировать календарь ) Открыть календарь ) 🖾 ) Обновить данные из центральной базы ) 🖶 Печать 🔹<br>Только выполняеные: 🗌            |                          | Еще - |
| Проф. привиеки Туберкулевные пробы Осложнения после вакшинации                                                                                       |                          |       |
| 💽 🕲 🔝 👫 Вести реакцию. Отмена назначения Указать вид и номер привики. Ариив                                                                          |                          |       |
| Прививка Вид прививки, Но., План. дата Факт, дата Рака Медицинское р., Статус Режция отсутствует Режция (D)                                          | Реакция (М)              |       |
|                                                                                                    |                          |       |
|                                                                                                    |                          |       |
|                                                                                                    |                          |       |
|                                                                                                    |                          |       |
|                                                                                                    |                          |       |
|                                                                                                    |                          |       |
|                                                                                                    |                          |       |
|                                                                                                    |                          |       |
|                                                                                                    |                          |       |
|                                                                                                    |                          |       |
|                                                                                                    |                          |       |

Рис.7 «Иммунопрофилактика» пациента с несформированным календарем

| ← →            | 5.5                                                                                                    | Массо       | вое п    | роставлен          | ие прививок и ре     | езультатов по      | ним   |      |                    |               |                                     | ∂ : ×                   |
|----------------|----------------------------------------------------------------------------------------------------|-------------|----------|--------------------|----------------------|--------------------|-------|------|--------------------|---------------|-------------------------------------|-------------------------|
| Сохранить      |                                                                                                    |             |          |                    |                      | ,                  |       |      |                    |               |                                     | Еще 🕶                   |
| Организация:   | ſ                                                                                                    | БУЗ ТО "Об  | іластная | і больница № 3" (г | Тобольск) 🗗          |                    |       |      |                    |               |                                     |                         |
| Дата:          | 2                                                                                                    | 21.10.2024  |          |                    |                      |                    |       |      |                    |               |                                     |                         |
| Прививка:      | ſ                                                                                                    | Трофилактик | а гриппа | a                  | * L                  |                    |       |      |                    |               |                                     |                         |
| Вид прививки:  | E                                                                                                    | Закцинация  |          |                    | * 2                  |                    |       |      |                    |               |                                     |                         |
| Порядковый ном | nep:                                                                                                    |             | 1        |                    |                      |                    |       |      |                    |               |                                     |                         |
| Добавить       | 1                                                                                                    | 🐥 Kor       | ировать  | о Обновить         | 💐 Загрузить из файла | Смена соц. статуса |       |      |                    |               |                                     | Еще -                   |
| N 🛛            | циент                                                                                                    |             | Пре      | епарат             | Препарат по Минздра  | Номер партии       | Серия | Доза | Доза (комментарий) | Срок годности | Реакция на ввод вакцины отсутствует | Реакция общая (строкой) |
| 1 Te           | Пациент Препарат Препарат препарат по Минзд<br>1 Тест Тест тетс Профилак тика гриппа аАКДС-fan B+Hb,<br>Вакцина против                                                                                                    |             |          |                    |                      |                    | 123   | 1    | мл                 |               |                                     |                         |
|                |                                                                                                    |             |          |                    |                      |                    |       |      |                    |               |                                     |                         |
|                |                                                                                                    |             |          |                    |                      |                    |       |      |                    |               |                                     |                         |
|                |                                                                                                    |             |          |                    |                      |                    |       |      |                    |               |                                     |                         |
|                |                                                                                                    |             |          |                    |                      |                    |       |      |                    |               |                                     |                         |
|                |                                                                                                    |             |          |                    |                      |                    |       |      |                    |               |                                     |                         |
|                |                                                                                                    |             |          |                    |                      |                    |       |      |                    |               |                                     |                         |
|                |                                                                                                    |             |          |                    |                      |                    |       |      |                    |               |                                     |                         |
|                | Секраниять<br>ничэация: [БУЗ ТО "Областная больница № З" (г. Тобольск)<br>а: 21.10.2024 @<br>никака: Профилактика гриппа<br>арховый номер: 1<br>збавить • Колировать Обновить • Загрузить из<br>Пациент Препарат Препарат по М<br>1 Тест Тест тегс Профилактика гриппа ВаК/DC-FE В<br>Вакцион проти<br>дистерии, стој |             |          |                    |                      |                    |       |      |                    | [             | Данные сохранены                    | ×                       |
|                |                                                                                                    |             |          |                    |                      |                    |       |      |                    |               |                                     |                         |
|                |                                                                                                    |             |          |                    |                      |                    |       |      |                    |               |                                     |                         |

Рис.8 Сохранение обработки «Массовое проставление прививок и результатов по ним»

| 🗲 🔶 🏠 Тест Тест Тетс                               |                  |                     |                 |              |               |           |                     | ∂ : ×         |
|----------------------------------------------------|------------------|---------------------|-----------------|--------------|---------------|-----------|---------------------|---------------|
| Основное Новый Заказ Программы Услуги              | Взаимодействия   | Соглашения          | Объединени      | е пациентов  | Просмотр ЭМК  | Еще 🕶     |                     |               |
| Иммунопрофилактика : Тест Тест тет                 | ;                |                     |                 |              |               |           |                     |               |
| Записать Сформировать календарь Открыть ка         | лендарь 🔲 Об     | бновить данные из ц | ентральной базы | ы 🔒 Печать 👻 |               |           |                     | Еще -         |
| Только выполнненые:                                |                  |                     |                 |              | ,             |           |                     |               |
|                                                    |                  |                     |                 |              |               |           |                     |               |
| Проф. прививки Туреркулезные пробы Осложнения посл | е вакцинации     |                     |                 |              |               |           |                     |               |
| 🕒 😣 👫 🧛 Ввести реакцию Отмена назна                | чения Указать ви | ід и номер прививки | Архив           |              |               |           |                     |               |
| Прививка                                           | Вид прививки, Но | План. дата          | Факт. дата      | Явка         | Медицинское р | Статус    | Реакция отсутствует | Реакция (О) 🔺 |
| Профилактика гриппа                                | Вакцинация, 1    | 02.01.2009          | 21.10.2024      |              |               | Выполнена | <b>v</b>            | -             |
| Профилактика гриппа                                | Вакцинация, 2    | 21.10.2025          |                 |              |               |           |                     |               |
| Профилактика гриппа                                | Вакцинация, 3    | 21.10.2026          |                 |              |               |           |                     |               |
| Профилактика и лечение дифтерии-столбняка          | Ревакцинация, 5  | 02.01.2027          |                 |              |               |           |                     |               |
| Профилактика гриппа                                | Вакцинация, 4    | 21.10.2027          |                 |              |               |           |                     |               |
| Профилактика гриппа                                | Вакцинация, 5    | 21.10.2028          |                 |              |               |           |                     |               |
| Профилактика гриппа                                | Вакцинация, 6    | 21.10.2029          |                 |              |               |           |                     |               |
| Профилактика гриппа                                | Вакцинация, 7    | 21.10.2030          |                 |              |               |           |                     |               |
| Профилактика гриппа                                | Вакцинация, 8    | 21.10.2031          |                 |              |               |           |                     |               |
| Профилактика гриппа                                | Вакцинация, 9    | 21.10.2032          |                 |              |               |           |                     |               |
| Профилактика гриппа                                | Вакцинация, 10   | 21.10.2033          |                 |              |               |           |                     |               |
| Профилактика гриппа                                | Вакцинация, 11   | 21.10.2034          |                 |              |               |           |                     |               |
| Профилактика гриппа                                | Вакцинация, 12   | 21.10.2035          |                 |              |               |           |                     |               |
| Профилактика и лечение дифтерии-столбняка          | Ревакцинация, 6  | 02.01.2037          |                 |              |               |           |                     |               |
| Профилактика кори-эпидемического паротита          | Вакцинация, 2    | 02.01.2038          |                 |              |               |           |                     |               |
| Профилактика кори-эпидемического паротита          | Вакцинация, 3    | 02.04.2038          |                 |              |               |           |                     |               |
| Профилактика и лечение дифтерии-столбняка          | Ревакцинация, 7  | 02.01.2047          |                 |              |               |           |                     |               |
| Профилактика и лечение дифтерии-столбняка          | Ревакцинация, 8  | 02.01.2057          |                 |              |               |           |                     |               |
| Профилактика и лечение дифтерии-столбняка          | Ревакцинация, 9  | 02.01.2067          |                 |              |               |           |                     |               |
| Профилактика и лечение дифтерии-столбняка          | Ревакцинация. 10 | 02.01.2077          |                 |              |               |           |                     | *             |

Рис. 9 «Иммунопрофилактика» пациента с сформированным календарем